# **GUIDA AL FUNZIONAMENTO DI TEAMS**

L'applicativo permette di creare riunioni, chattare con studenti e docenti, avviare videochiamate e condividere file con il gruppo classe. Di seguito mi propongo di illustrarvi le funzioni più importanti.

### Primi passi: scaricare il programma e accedere

Il programma può essere scaricato all'indirizzo: https://www.microsoft.com/it-it/microsoft-365/microsoft-teams/download-app

Una volta scaricato si procede ad inserire la propria email istituzionale e la password personale, come illustrato.

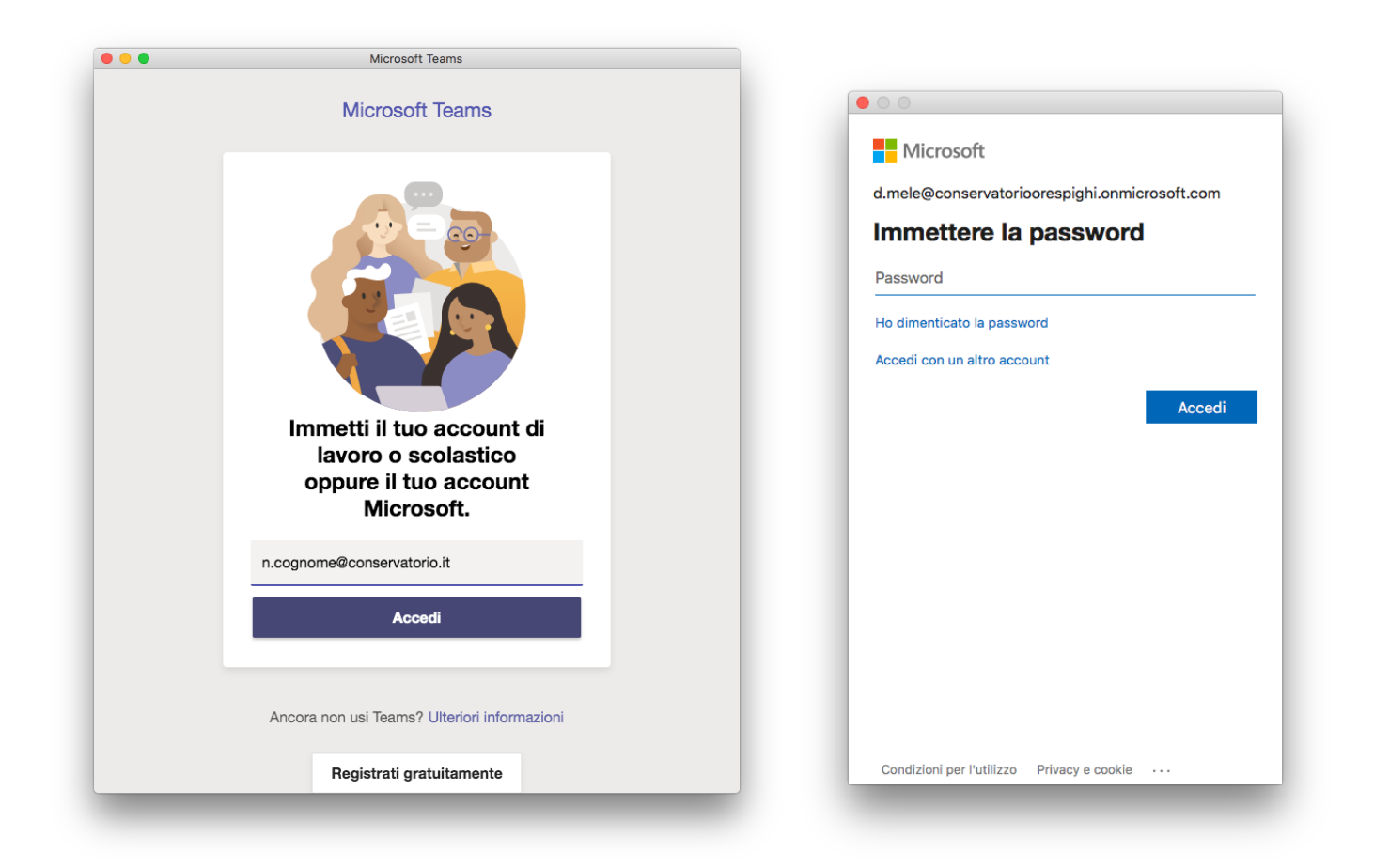

Nelle pagine seguenti verranno spiegate le funzionalità essenziali. Un particolare accento è posto sulla creazione di classi (i cosiddetti "teams"), sfruttabili dai docenti per simulare l'esperienza della lezione in presenza.

Si tiene a precisare che il programma è progettato in modo da permettere l'utilizzo delle stesse funzioni anche da punti differenti. Così, ad esempio, un docente potrà videochiamare uno studente dalla chat privata, o attraverso la chat di gruppo, o ancora attraverso lo strumento "chiamate" appositamente ideato.

## Schermata iniziale e barra laterale

La schermata di avvio dovrebbe essere simile a questa:

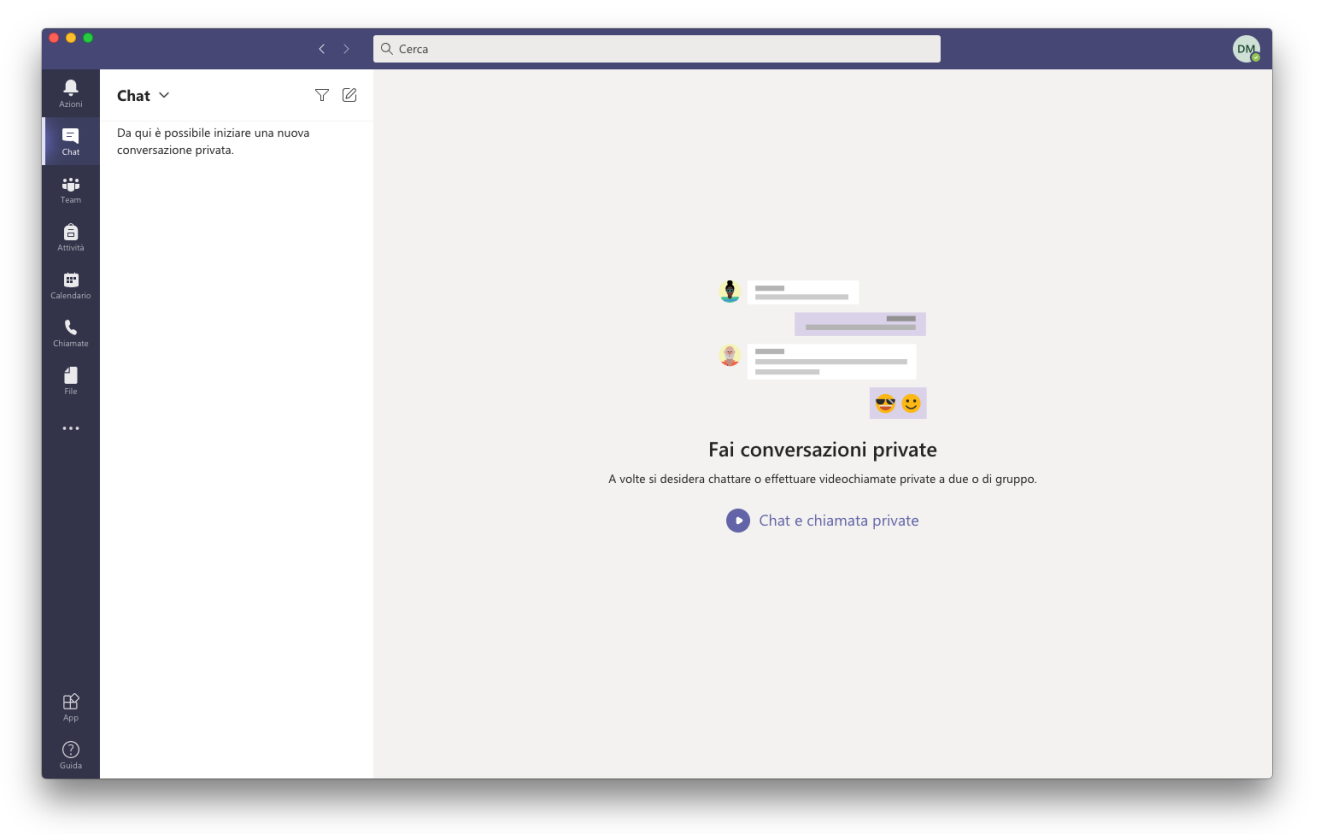

La barra laterale è simile a questa:

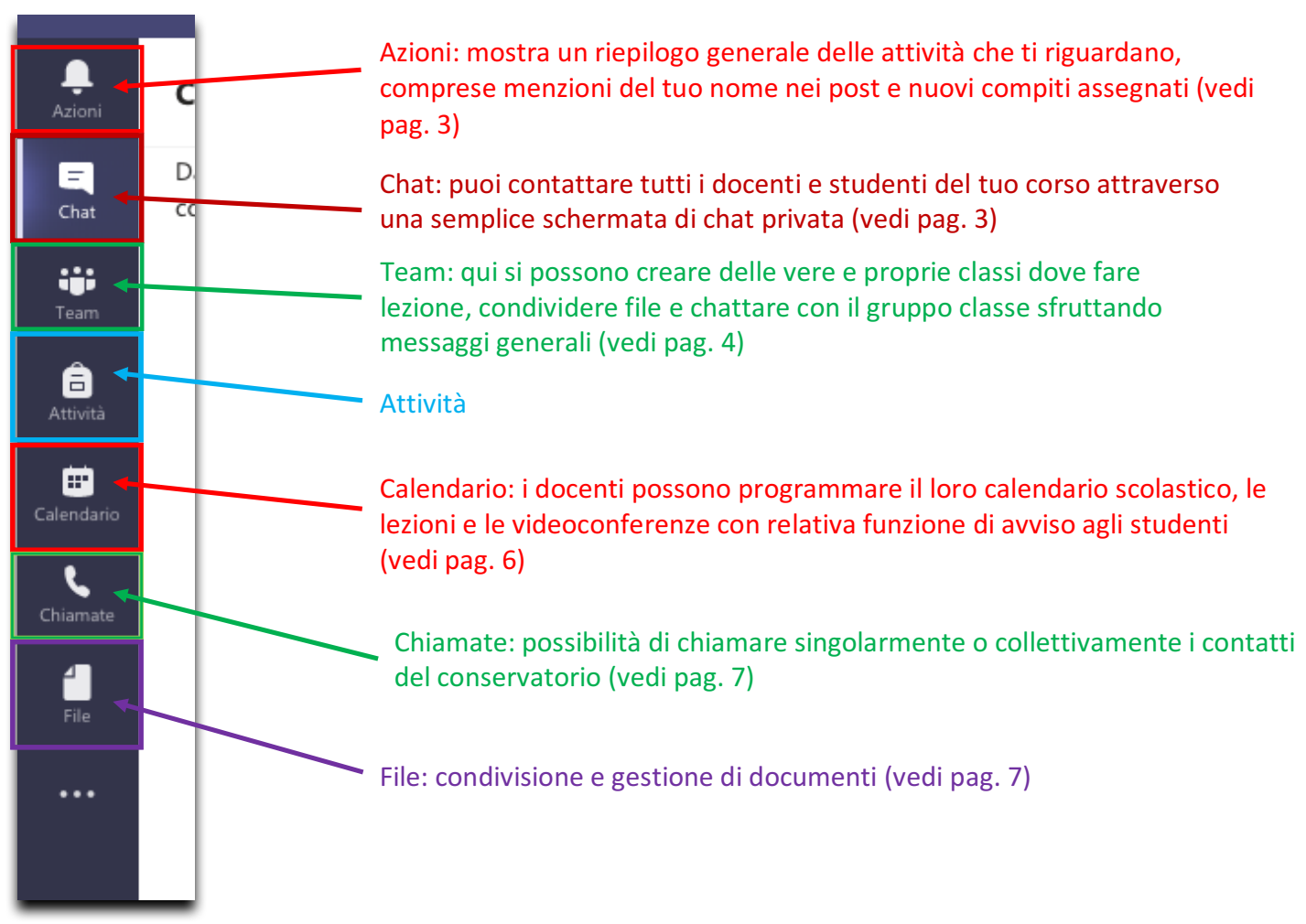

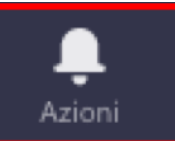

#### Azioni

L'icona azioni è dedicata alle principali notifiche relative ai tuoi teams (classi) come:

- risposte ai tuoi posts;
- menzioni all'interno di posts;
- inserimenti in nuove classi...

| •••                      |                                                    |       | Q Cerca |                                                                                                    |        |                       |   |  |
|--------------------------|----------------------------------------------------|-------|---------|----------------------------------------------------------------------------------------------------|--------|-----------------------|---|--|
| Ļ<br>Azioni              | Feed ~                                             | 7 🕸   | s Ge    | enerale Post File +                                                                                       | ⊚ Team | 🖻 Avvia riunione \vee | 1 |  |
| ⊑ <mark>1</mark><br>Chat | Q Luca ti ha menzionato<br>Storiografia > Generale | 13:39 |         | _                                                                                                    |        |                       |   |  |
| tii<br>Team              | Daniele Melé clao                                  |       |         |                                                                                                    |        |                       |   |  |
| Attività                 |                                                    |       |         |                                                                                                    |        |                       |   |  |
| E Calendario             |                                                    |       |         |                                                                                                    |        |                       |   |  |
| Chiamate                 |                                                    |       |         |                                                                                                    |        |                       |   |  |
| File                     |                                                    |       |         |                                                                                                    |        |                       |   |  |
|                          |                                                    |       |         | Iniziamo la conversazione                                                                                 |        |                       |   |  |
|                          |                                                    |       |         | Per iniziare a condividere le idee, prova a @menzionare uno studente o un insegnante.<br>Ultima lettura — |        |                       |   |  |
|                          |                                                    |       |         | Luca Onori 13:39<br>Daniele Mele ciao                                                                     |        | 0                     |   |  |
|                          |                                                    |       |         | ↔ Rispondi                                                                                                |        |                       |   |  |
|                          |                                                    |       |         |                                                                                                    |        |                       |   |  |
|                          |                                                    |       |         |                                                                                                    |        |                       |   |  |
| App                      |                                                    |       |         | 2 Nuova conversazione                                                                                     |        |                       |   |  |
| (?)<br>Guida             |                                                    |       |         |                                                                                                    |        |                       | _ |  |

### Chat

=

Chat

Attraverso la chat si possono contattare uno più soggetti dell'istituto, anche al di fuori del gruppo classe, coinvolgendoli in chat private.

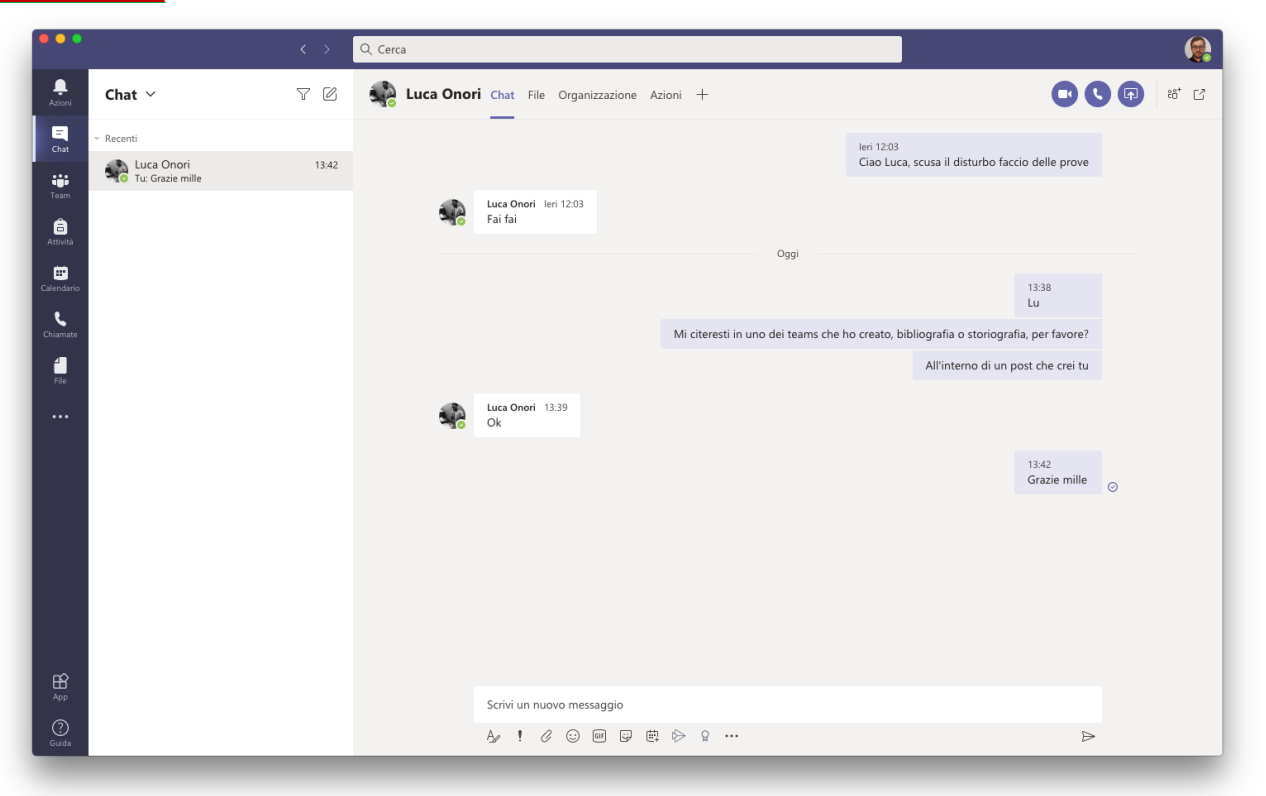

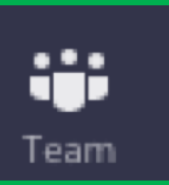

### Team

Qui è possibile gestire le proprie classi, crearne di nuove (docenti) e visionando i documenti suddivisi per materia, ottenendo una visione d'insieme su tutta la didattica.

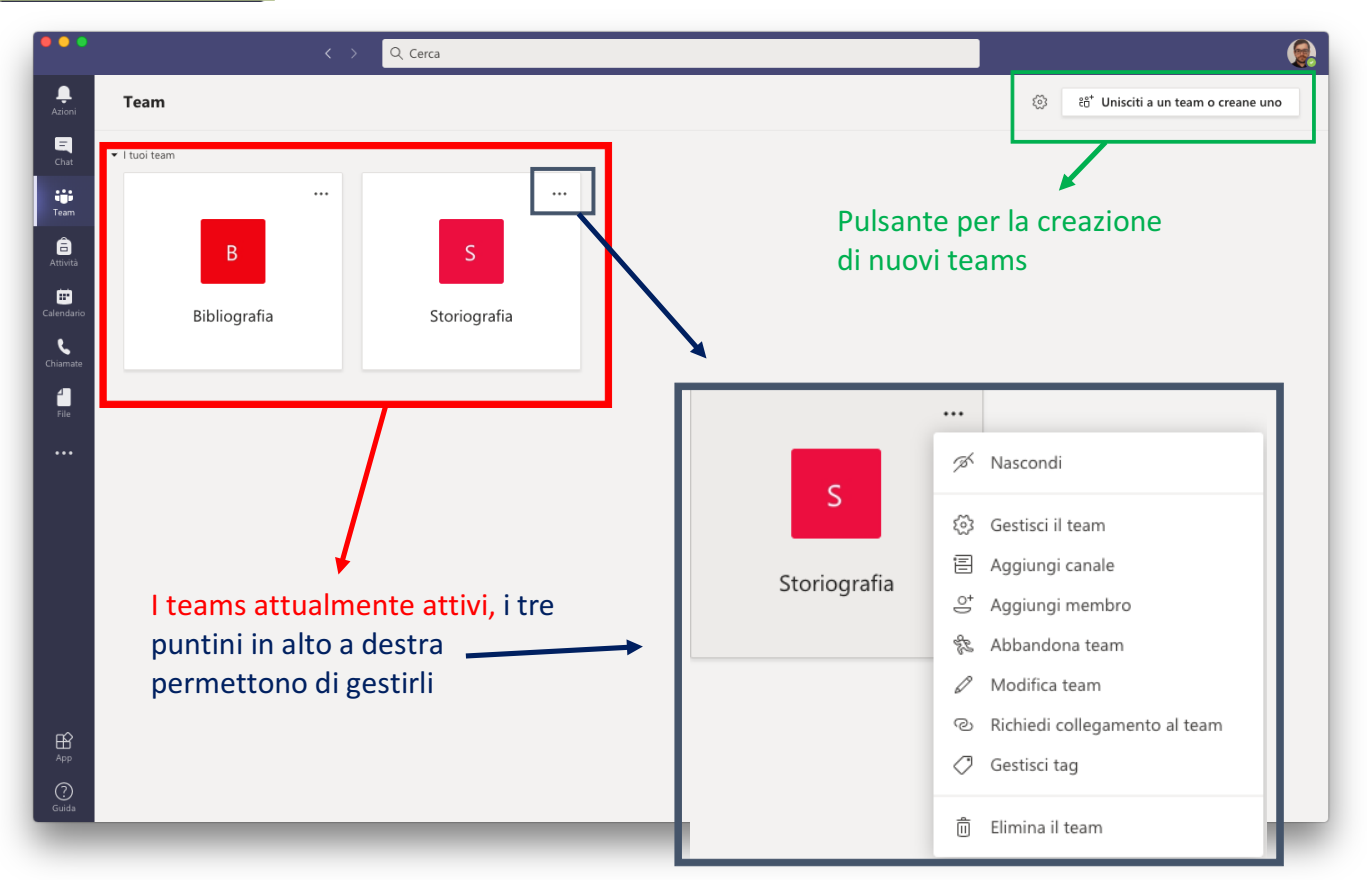

Nella fase di **creazione delle classi**, il docente deve cliccare sul pulsante per la creazione di nuovi teams (sopra illustrato) e seguire i seguenti passaggi:

1) cliccare su Crea un team

|                  | < > Q Cerca                                                               |              |
|------------------|---------------------------------------------------------------------------|--------------|
| Azioni           | < Indietro                                                                |              |
| <b>E</b><br>Chat | Partecipa o crea un team                                                  | Cerca team Q |
| Team             | φ.                                                                        |              |
| attività         | Crea un team Partecipa a un team cor                                      | un           |
| Calendario       | Inserisci il codice                                                       |              |
| Chiamate         | ిరి Crea un team Hai un codice per partecipare a un t<br>Inseriscilo qui. | m?           |
| file             |                                                                           |              |
|                  |                                                                           |              |
|                  |                                                                           |              |
|                  |                                                                           |              |
|                  |                                                                           |              |
|                  |                                                                           |              |
|                  |                                                                           |              |
| App              |                                                                           |              |
| (?)<br>Guida     |                                                                           |              |
|                  |                                                                           |              |

2) inserire le informazioni del team all'interno dei campi suggeriti, e cliccare su avanti

| <ul> <li>A classe</li> <li>A classe</li> <li>A c</li></ul>    |       |                                                |                                                                                                    |  |   |
|----------------------------------------------------------------------------------------------------|-------|------------------------------------------------|----------------------------------------------------------------------------------------------------|--|---|
|                                                                                                    |       |                                                |                                                                                                    |  |   |
| <ul> <li>Construction</li> <li>Construction</li> <li>Construction&lt;</li></ul> |       | Partecipa o crea un team                       |                                                                                                    |  | Q |
| Certain term   Certain term   Certain term <td></td> <td></td> <td></td> <td></td> <td></td>                                                                                                    |       |                                                |                                                                                                    |  |   |
| Crea un team Crea un team Crea un team Crea un team Crea un team Crea un team Crea un team Crea un team Crea un team Crea un team Crea un team Crea un team Crea un team Crea un team Crea un team Crea un team Crea un team componid persone all'interno dell'organizzazione in base al progeto, all'iniziativa o a un interese comune. Guarda un breve video Crea un team tellizzando un team esistente come modello Crea un team utilizzando un team esistente come modello Crea un team utilizzando un team esi team team esistente come modello C              |       |                                                | Creazione team                                                                                       |  |   |
| Image: Construction   Image: Construction                                                                                                    |       | Crea un team                                   | Collabora strettamente con un gruppo di persone all'interno dell'organizzazione in base al progetto, |  |   |
| Runcic tutti gi utenti e inizia a lavore     Storia e storiografia della musica 1     Descritione   Gruppo di storia del Maestro Pinco Pallino   Privacy Privato: solo i proprietari dei team possono aggiungere i membri Crea un team utilizzando un team esistente come modello Annulla Avanti                                                                                                    |       |                                                | all'iniziativa o a un interesse comune. Guarda un breve video<br>Nome team                           |  |   |
| Descritione<br>Gruppo di storia del Maestro Pinco Pallino<br>Privacy<br>Privato: solo i proprietari dei team possono aggiungere i membri<br>Crea un team utilizzando un team esistente come modello<br>Annulla Avanti                                                                                                    |       | Riunisci tutti gli utenti e inizia a lavorare. | Storia e storiografia della musica 1 $\bigcirc$                                                      |  |   |
| Gruppo di storia del Maestro Pinco Pallino Privacy Privato: solo i proprietari dei team possono aggiungere i membri Crea un team utilizzando un team esistente come modello Crea un team utilizzando un team esistente come modello Annulla Avanti                                                                                                    |       |                                                | Descrizione                                                                                          |  |   |
| Privacy Privato: solo i proprietari dei team possono aggiungere i membri Crea un team utilizzando un team esistente come modello Annulla Avanti                                                                                                    |       |                                                | Gruppo di storia del Maestro Pinco Pallino                                                           |  |   |
| Privacy<br>Privato: solo i proprietari dei team possono aggiungere i membri<br>Crea un team utilizzando un team esistente come modello<br>Annulla Avanti<br>Privacy<br>Privato: solo i proprietari dei team possono aggiungere i membri<br>Crea un team utilizzando un team esistente come modello<br>Annulla Avanti                                                                                                    |       |                                                |                                                                                                    |  |   |
| Privato: solo i proprietari dei team possono aggiungere i membri<br>Crea un team utilizzando un team esistente come modello<br>Annulla Avanti                                                                                                    |       |                                                | Privacy                                                                                              |  |   |
| Crea un team utilizzando un team esistente come modello Annulla Avanti                                                                                                    |       |                                                | Privato: solo i proprietari dei team possono aggiungere i membri $\sim$                              |  |   |
| Annulla Avanti<br>Arp<br>Conta                                                                                                    |       |                                                | Crea un team utilizzando un team esistente come modello                                              |  |   |
| EP<br>Ap<br>Q<br>Guida                                                                                                    |       |                                                | Annulla Avanti                                                                                       |  |   |
| H<br>App<br>Conda                                                                                                    |       |                                                |                                                                                                    |  |   |
| Bap       App       Operation       Guidation                                                                                                    |       |                                                |                                                                                                    |  |   |
| O costa                                                                                                    |       |                                                |                                                                                                    |  |   |
|                                                                                                    |       |                                                |                                                                                                    |  |   |
|                                                                                                    | Guida |                                                |                                                                                                    |  |   |

3) aggiungere i membri digitando i nomi degli studenti (si tenga a mente che tutti i nomi sono già stati inseriti dai collaboratori del conservatorio, e che l'elenco contiene solo gli studenti regolarmente iscritti) e confermare cliccando su aggiungi

| Azioni               |                                                |                                                                                                    |  |   |
|----------------------|------------------------------------------------|----------------------------------------------------------------------------------------------------|--|---|
| E<br>Chat            | Partecipa o crea un team                       |                                                                                                    |  | ۹ |
| t <b>ii</b><br>Team  |                                                |                                                                                                    |  |   |
| <b>Â</b><br>Attività | Crea un team                                   | Aggiungi membri a Storia e storiografia della musica 1                                                                                         |  |   |
| Calendario           |                                                | Inizia a digitare un nome, un elenco di distribuzione o un gruppo di protezione abilitato alla posta<br>elettronica da aggiungere al tuo team. |  |   |
| Chiamate             | Riunisci tutti gli utenti e inizia a lavorare. | AC Alessia Colafrancesco X R Paolo Lozupone X D Luca Onori X                                                                                   |  |   |
| 4<br>File            |                                                | Pablo Ciriaco                                                                                                    |  |   |
|                      |                                                | P.CIRIACO                                                                                                    |  |   |
|                      |                                                |                                                                                                    |  |   |
|                      |                                                | Ignora                                                                                                    |  |   |
|                      |                                                |                                                                                                    |  |   |
|                      |                                                |                                                                                                    |  |   |
| EX                   |                                                |                                                                                                    |  |   |
| App                  |                                                |                                                                                                    |  |   |
| Guida                |                                                |                                                                                                    |  |   |

4) completata la procedura si dovrebbe giungere alla pagina della materia, dove poter disporre di varie funzioni qui mostrate:

| ••• < <                                                            | , Cerca                                                                                                    | 9                                          |
|--------------------------------------------------------------------|----------------------------------------------------------------------------------------------------|--------------------------------------------|
| Azioni < Tutti i team                                              | Se Generale Post File +                                                                                                    | ⊚ Team                                     |
| Se Se                                                              |                                                                                                    |                                            |
| Team     Storia e storiografia della m       Attratta     Generale |                                                                                                    |                                            |
| Calendario                                                         |                                                                                                    |                                            |
| ٠                                                                  | Iniziamo la conversazione                                                                                                    |                                            |
| Chiamate                                                           | Per iniziare a condividere le idee, prova a @menzionare uno studente o ur                                                             | n insegnante.                              |
| 4<br>File                                                          | Daniele Mele 14:07<br>Salve a tutti, questo è un gruppo di simulazione della materia "Storia e storiografia della mu<br>Colafrancesco | sica 1" Luca Onori Paolo Li zupone Alessia |
|                                                                    | Luca Onori 14:13                                                                                                    |                                            |
|                                                                    | Microsoft                                                                                                    |                                            |
|                                                                    | Accedi                                                                                                    |                                            |
|                                                                    | Posta elettronica, telefono o Skype                                                                                                   |                                            |
|                                                                    | Se non si ha un account, fare clic qui per creanne uno.<br>Problemi di accesso all'account?                                           |                                            |
|                                                                    | Optioni di accesso                                                                                                    |                                            |
|                                                                    | Avent                                                                                                    |                                            |
|                                                                    | / / Pirpandi                                                                                                    | _                                          |
|                                                                    | е кърни                                                                                                    |                                            |
| В<br>Арр                                                           | 72. Nuevo conversationo                                                                                                    |                                            |
|                                                                    |                                                                                                    |                                            |
| duux                                                               |                                                                                                    |                                            |
| ×                                                                  | •                                                                                                    | +                                          |
| stione di conversazioni                                            | gestione di conversazioni avv                                                                                                    | vio videochiamate con                      |
| bbliche visualizzabili da                                          | pubbliche visualizzabili da i pa                                                                                                    | artecinanti del gruppo                     |

tutti gli studenti

tutti gli studenti

ei gi uppu

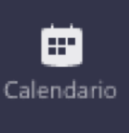

### Calendario

Il docente, come lo studente, può qui consultare l'elenco degli impegni didattici creando appuntamenti o modificando gli eventi.

| •••                 |       | < >                      | Q Cerca              |                        |                             | <b>e</b>                                                          |
|---------------------|-------|--------------------------|----------------------|------------------------|-----------------------------|-------------------------------------------------------------------|
| _<br>Azioni         |       | Calendario               |                      |                        | Q4 Riunione immediat        | a $+$ Nuova riunione $\vee$                                       |
| E                   | (**)  | Oggi < > Novembre 2020 > |                      |                        |                             | $ \stackrel{\textrm{\tiny{lin}}}{=} $ Settimana lavorativa $\vee$ |
| i <b>ii</b><br>Team |       | <b>09</b><br>Lunedi      | <b>10</b><br>Martedi | <b>11</b><br>Mercoledi | 12<br>Giovedi               | 13<br>Venerdi                                                     |
| attività            | 14:00 |                          |                      |                        | Solfeggio parlato e cantato |                                                                   |
| Calendario          | 15:00 |                          |                      |                        | 1                           |                                                                   |
| Chiamate            | 13.00 |                          |                      |                        | J                           |                                                                   |
| File                | 16:00 |                          | Pianoforte Mario     | Pianoforte Tizio       |                             |                                                                   |
|                     | 17:00 |                          | Pianoforte Luigi     | Pianoforte Caio        |                             |                                                                   |
|                     |       |                          |                      |                        |                             |                                                                   |
|                     | 18:00 |                          |                      |                        |                             |                                                                   |
|                     | 19:00 |                          |                      |                        |                             |                                                                   |
| Ω                   | 20:00 |                          |                      |                        |                             |                                                                   |
| App<br>App          | 20.00 |                          |                      |                        |                             |                                                                   |
| (?)<br>Guida        | 21:00 |                          |                      |                        |                             |                                                                   |

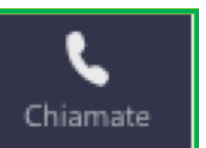

### Chiamate

Questo strumento permette di avviare chiamate e videochiamate, sia con i singoli studenti/docenti che con gruppi di più persone. Si dispone di una rubrica contatti personalizzabile, dove si possono aggiungere tutti i contatti

desiderati scelti da una lista (nel nostro caso l'elenco del conservatorio).

| •••                    | < >                 | Q. Cerca              |        |          | <b>e</b>   |
|------------------------|---------------------|-----------------------|--------|----------|------------|
| ,<br>Azioni            | Chiamate            | Contatti              |        |          |            |
| Chat                   | Composizione veloce | Trova un contatto Q   |        |          |            |
| Team                   | () Cronologia       | Nome                  | Titolo | Telefono |            |
| Attività               | 📼 Segreteria        | AC Alessia Colafrance |        |          | E 🖂 🕼 🐝    |
| <b>E</b><br>Calendario |                     | Luca Onori            |        |          | E 🖂 🔍      |
| Chiamate               |                     | PC Pablo Ciriaco      |        |          | ⊑ ⊠ ⊡∢ % … |
| 4                      |                     | PLo Paolo Lozupone    |        |          | ⊑ ⊠ □4 % … |
| <br><br>App            |                     |                       |        |          |            |
| ()<br>Guida            | 🗞 Chiama            |                       |        |          |            |

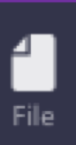

### File

Con l'ultima icona della barra laterale si possono visualizzare tutti i file condivisi nelle varie cartelle, in ordine cronologico, per ritrovarli facilmente.

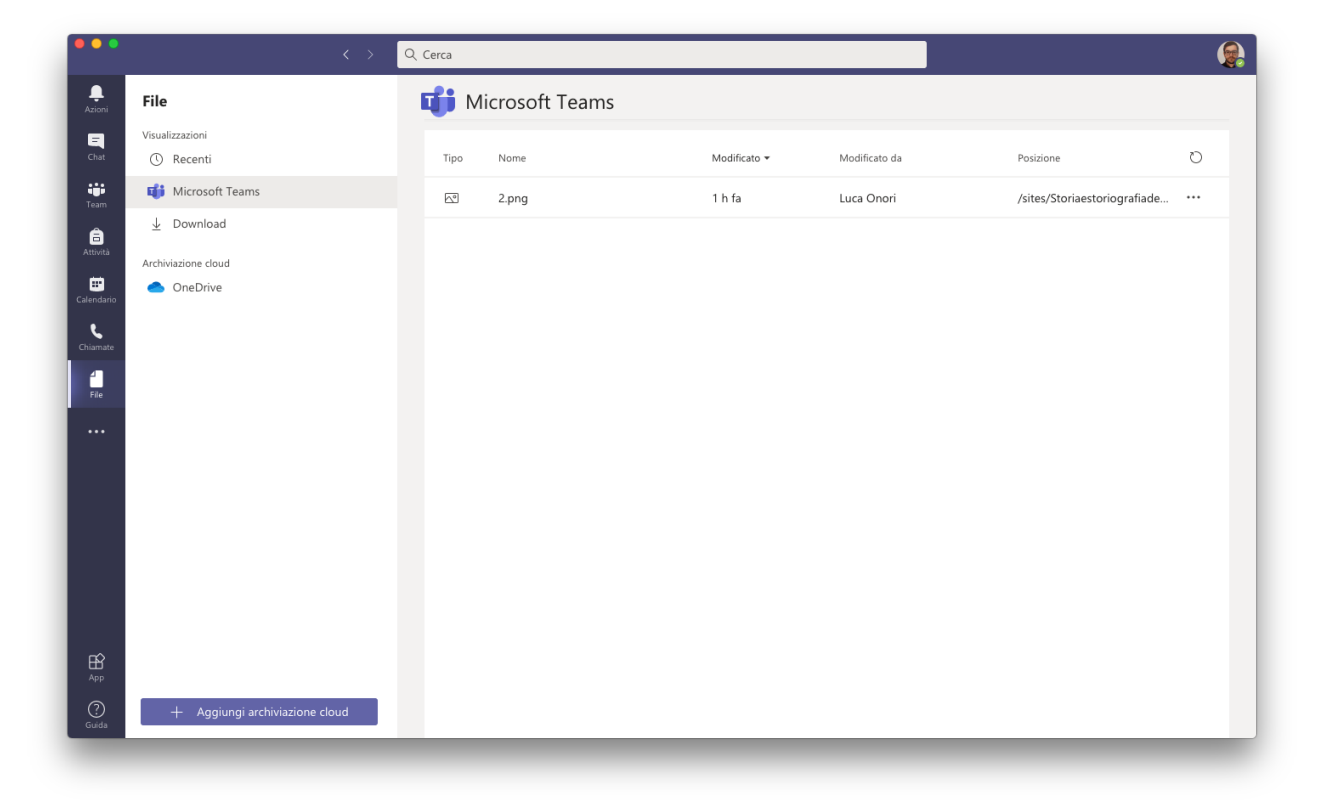